# Så här bokar du:

## **AKTIVERA** bokningstavlan

Tryck valfri knapp för att tända tavlan

Läs eventuell allmän information För bokningsbrickan över läsaren

## Läs eventuell personlig information

## Välj vad du vill göra

Genom att flytta markering med vänster och höger pil knappar kan du välja mellan, Boka Avboka eller Avsluta. Bekräfta med OK knapp

Olika boknings objekt visas

## Välj boknings objekt

Genom att flytta markering med upp och ned knapparna kan du välja mellan boknings objekten. Bekräfta med OK knapp

Kalender bild visas, fler pass finns i den blå pilens riktning. Grön ruta betyder ledigt

#### Välj dag och tid

Välj pass genom att flytta blå markering med hjälp av vänster, höger, upp och ned knapparna till ledigt pass, Bekräfta valet med OK knapp

#### Bokning klar !

Nu visas din bokning.

Avsluta genom att trycka på Backa knappen eller välj Avsluta och bekräfta med grön OK knapp

## Öppna/ aktivera din bokning:

#### För brickan över läsaren

Var uppmärksam vilken bokningsgrupp som öppnas/ aktiveras.

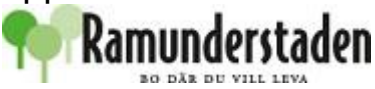

| Fredag 14 Jan 2018 14:20                                             |
|----------------------------------------------------------------------|
| Välkommen !                                                          |
| Hej allihopa !<br>Här kan fastighetsägaren<br>Informera alla boende. |
| För brickan över läsaren                                             |
| 14 Jan 14:20<br>Här kan fastighetsägaren informera dig personligen   |
| Du har inget bokat                                                   |
| Välj vad du vill göra                                                |
| Boka Avboka Avsluta                                                  |
| 14 Jan 14:20                                                         |
| Välj boknings objekt                                                 |
| Normaltvätt                                                          |
| Grovtvätt<br>Bastu                                                   |
| Lokal                                                                |
| [                                                                    |
| 14 Jan 14:20<br>Textilvård                                           |
| Fr Lö Sö Må Ti On ►<br>14 15 16 17 18 19                             |
| 1100-1400                                                            |
| 1400-1800                                                            |
|                                                                      |
| varj dag och tid                                                     |
| 14 Jan 14:20<br>Här kan fastighetsägaren informera dig personligen   |
| Dina bokningar:                                                      |
| Fre 14 Jan Textilvård 14:00-18:00                                    |
| Välj vad du vill göra                                                |
| Boka Avdoka Avsiuta                                                  |
|                                                                      |
| Oppnad                                                               |
| Textilvård 14:00-18:00                                               |
|                                                                      |
|                                                                      |